### ステーションカード FT-STC-SH の Windows Vista での使用手順書

### インストールを始める前に

- ・ FT-STC-SH カード本体
- ・ コンピュータ(Windows Vista インストール済み)
- ・ 付属の CD-ROM

を用意してください。

### くお知らせ>

- ・「標準ユーザー」のユーザー名や「Guest」でログオンした場合、LAN アダプタのインストール や設定を行う権限が与えられません。「管理者」となっているユーザー名でログオンしてください。
- ・ OSをWindows Vista にアップグレードしてインストールする場合は、ドライバを削除し、本商品 を取り外した状態で行ってください。

Windows Vista のインストール完了後、本商品のドライバを再インストールしてください。

・本手順書では CD/DVD ドライブを E ドライブとして説明しています。

### <お願い>

- ・ Windows Vista では無線設定ユーティリティは使用しません。
- ユーティリティプログラムをインストールする必要はありません。
- 本商品の取り付けおよびドライバをインストールするときは、ハードディスク内のデータ(特に 重要なデータ等)を必ずフロッピーディスクなどにバックアップした後で、ドライバのインストー ルを開始してください。
   また、いかなる場合でも、データが消失または破損したことによる損害については、弊社はい

また、いかなる場合でも、テーダが消失または破損したことによる損害については、弊社はいかなる責任も負いかねますので、あらかじめご了承ください。

※Microsoft 、Windows、Windows Vista は、米国 Microsoft Corporation の米国およびその他の国 における登録商標または商標です。 インストール
 Windows Vista で使用する場合のドライバのインストール方法について説明します。

 コンピュータの電源を入れ、Windows Vista を起動する。
 「管理者」となっているユーザー名でログオンしてください。
 本商品付属の CD-ROM を CD/DVD ドライブにセットする。
 このとき自動的に「自動再生」のウィンドウが表示されますが閉じてください。
 (自動的に表示されない場合もあります。)
 本商品をコンピュータの PC カードスロットに挿入する。
 コネクタの向きに注意して、しっかり奥まで差し込んでください。
 本商品が PC カードスロットに挿入されたことをコンピュータが自動的に検出する。
 「新しいハードウェアが見つかりました」が起動します。

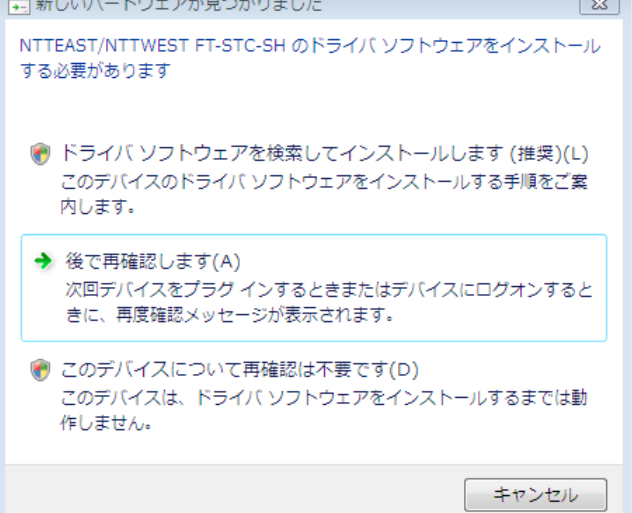

⑤ 「ドライバソフトウェアを検索してインストールします(推奨)」をクリックする。

|           | ■ 新しいハードウェアが見つかりました   NTTEAST/NTTWEST FT-STC-SH のドライバ ソフトウェアをインストール する必要があります  |   |
|-----------|--------------------------------------------------------------------------------|---|
| $\langle$ | ドライバ ソフトウェアを検索してインストールします (推奨)(L)<br>このデバイスのドライバ ソフトウェアをインストールする手順をご案<br>内します。 | ) |
|           | → 後て再確認します(A)<br>次回デバイスをプラグインするときまたはデバイスにログオンするときに、再度確認メッセージが表示されます。           |   |
|           | そのデバイスについて再確認は不要です(D)<br>このデバイスは、ドライバ ソフトウェアをインストールするまでは動<br>作しません。            |   |
|           | キャンセル                                                                          |   |

「ユーザーアカウント制御」ウィンドウが表示される場合は[続行]をクリックします。(設定に よっては表示されない場合があります。) ⑥ 「オンラインで検索しません」をクリックする。

(この画面は表示されない場合があります。その場合は手順⑦に進んでください)

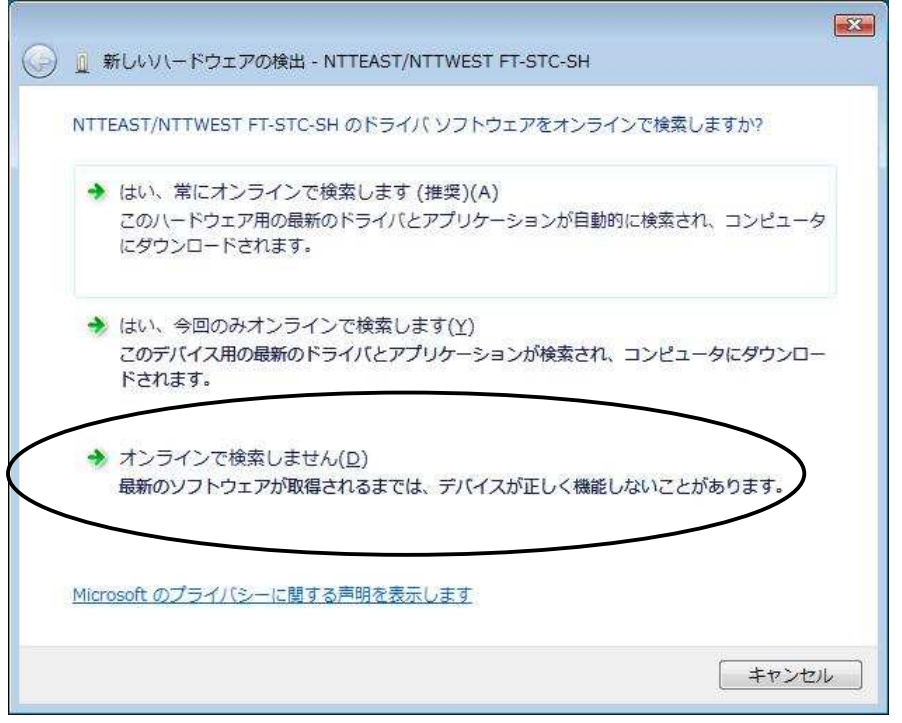

⑦ 「新しいハードウェアの検出ウィンドウ」の「ディスクはありません。他の方法を試します」をクリッ クする。

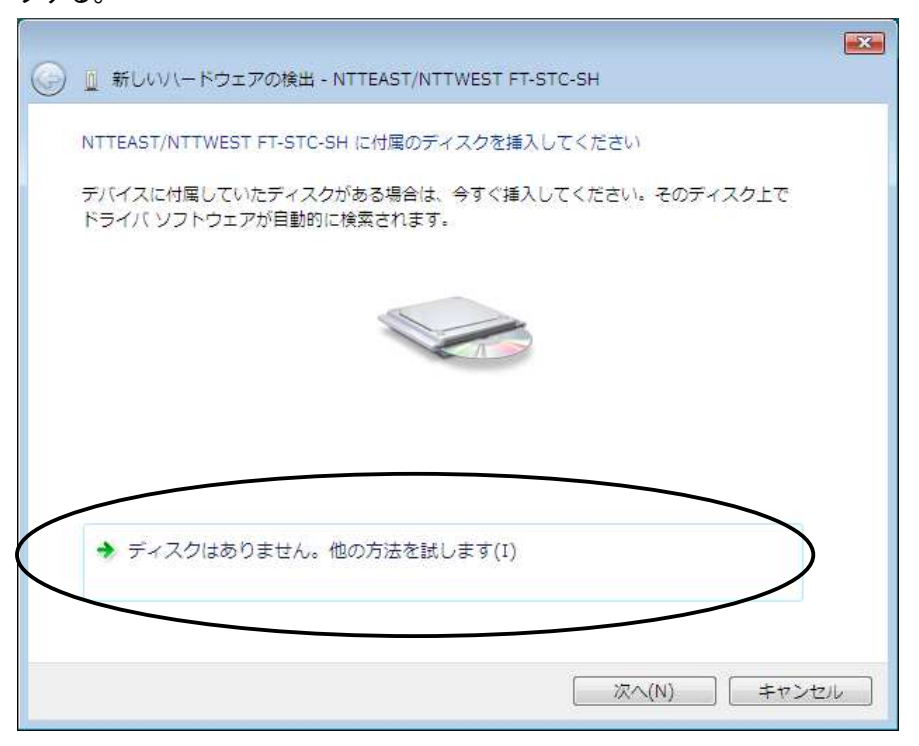

⑧ 「新しいハードウェアの検出ウィンドウ」の「コンピュータを参照してドライバソフトウェアを検索します(上級)」をクリックする。

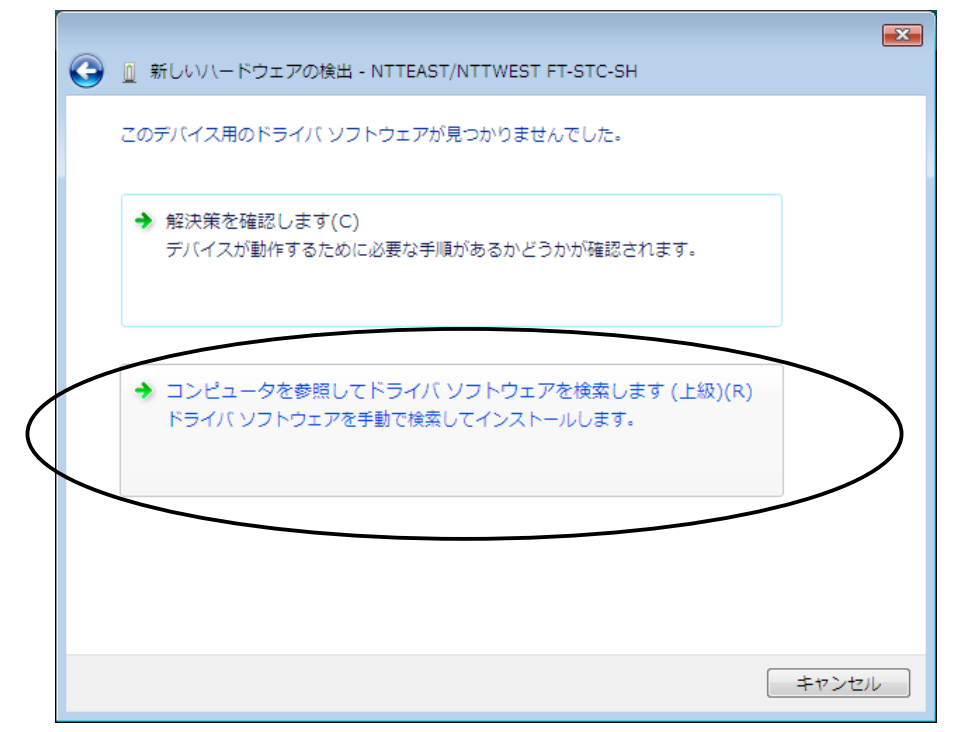

⑨ 「サブフォルダも検索する」にチェックし[参照]ボタンをクリックする。

|                                                     | ×  |
|-----------------------------------------------------|----|
| 🚱 🗕 新しいハードウェアの検出 - NTTEAST/NTTWEST FT-STC-SH        |    |
| コンピュータ上のドライバ ソフトウェアを参照します。                          |    |
| 次の場所でドライバ ソフトウェアを検索します:<br>E:¥Drivers¥XP<br>◆ 参照(R) |    |
| ぼサブフォルダも検索する(I)                                     |    |
|                                                     |    |
|                                                     |    |
|                                                     |    |
|                                                     |    |
| 次へ(N) キャンセ                                          | 96 |

10 CD-ROM 内の「Drivers」-「XP」フォルダを選択し、[OK]ボタンをクリックする。

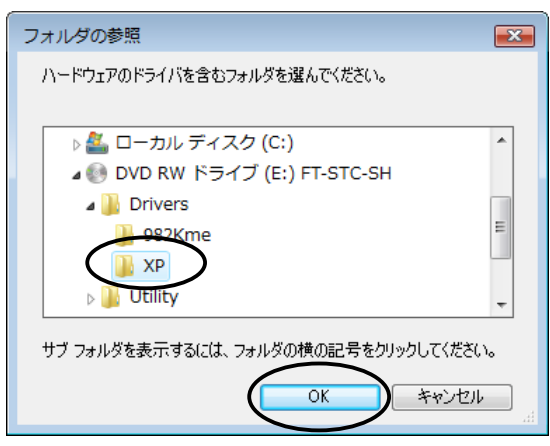

- ① [次へ]ボタンをクリックする。
  - 「ドライバソフトウェアの発行元を検証できません」が表示されたときは「このドライバソフトウェアをインストールします」をクリックし、続行します。
  - ➤ インストールが開始されます。
- 12 インストールが完了したら[閉じる]ボタンをクリックする。

|                                   | <b>X</b> |
|-----------------------------------|----------|
| ○ ① 新しいハードウェアの検出 - FT-STC-SH      |          |
| このデバイス用のソフトウェアは正常にインストールされました。    |          |
| このデバイスのドライバ ソフトウェアのインストールを終了しました: |          |
| FT-STC-SH                         |          |
|                                   |          |
|                                   |          |
|                                   |          |
|                                   |          |
|                                   | 閉じる(C)   |

① CD-ROM を CD/DVD ドライブから取り出す。

## インストールの確認

ドライバのインストールが正常に終了していることを確認します。

- ① スタートボタン(タスクバーの Windows アイコン)→「コントロールパネル(コントロールパネルはク ラシック表示を利用する)」をクリックして[デバイスマネージャ]アイコンをダブルクリックする。
  - 「ユーザーアカウント制御」ウィンドウが表示される場合は[続行]をクリックします。(設定に よっては表示されない場合があります。)
- ② [ネットワークアダプタ]アイコンをダブルクリックする。
  - インストールが正常に行われていれば、ネットワークアダプタの下に「FT-STC-SH」が表示 されています。

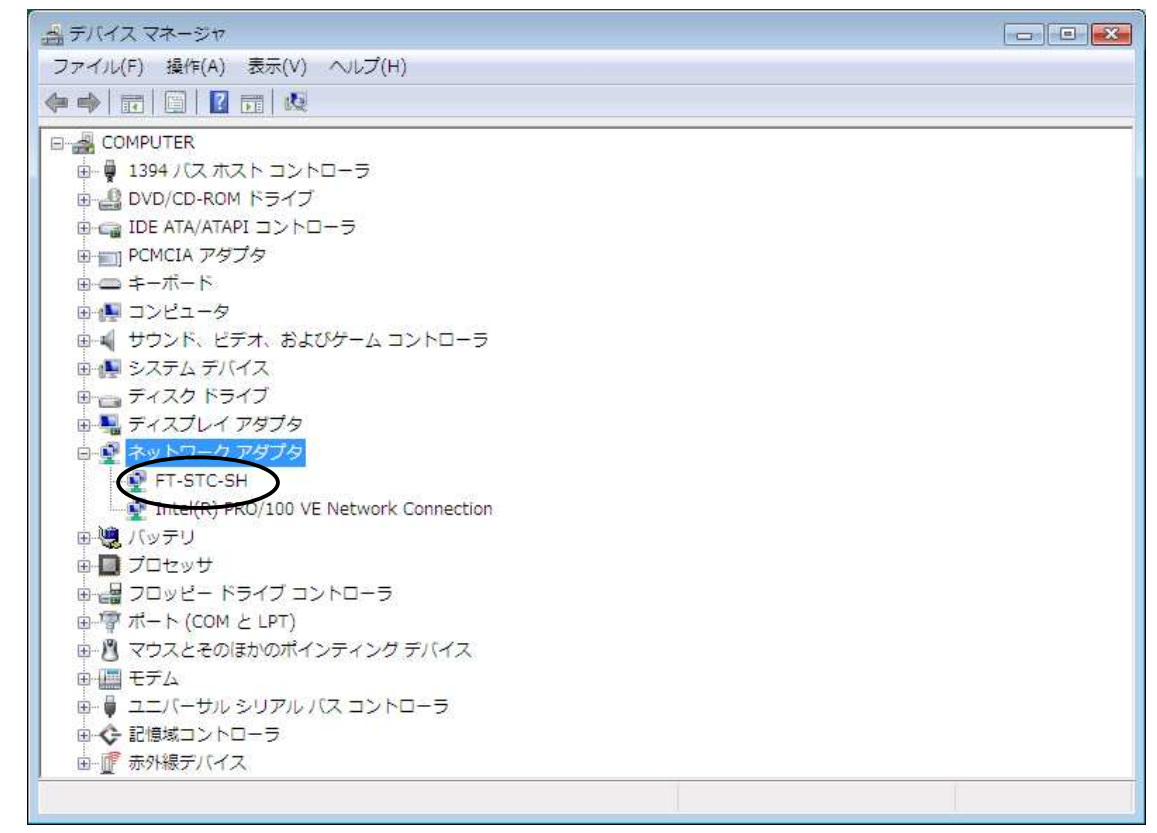

### くお知らせ>

- 次のときは、正しくインストールされていません。一度、ドライバを削除して、インストールを やり直してください。
  - ▶ ネットワークアダプタの下に「FT-STC-SH」が表示されない。
  - アイコンに「?」や「!」のマークがついている。
  - ▶「FT-STC-SH」の表示が「不明なデバイス」や「ほかのデバイス」の下にある。

- ③ 「FT-STC-SH」を選択して右クリックし、「プロパティ」をクリックする。
  - ▶ 「全般」タブでデバイスの状態欄に「このデバイスは正常に動作しています。」が表示されていることを確認してください。

| FT-STC-SHのプロパティ | ?                                             |
|-----------------|-----------------------------------------------|
| 全般 詳細設定 ドライバ 副  | 詳細 リソース                                       |
| FT-STC-SH       |                                               |
| デバイスの種類:        | ネットワーク アダプタ                                   |
| 製造元:            | NTTEAST/NTTWEST                               |
| 場所:             | Texas Instruments PCI-1410 CardBus Controller |
| デバイスの状態         |                                               |
| このデバイスは正常に動作し   | ,त्ताच्चेत्र.                                 |
|                 | ~                                             |
|                 | OK         キャンセル                              |

# <お知らせ> < 他のネットワークアダプタが有効になっていると、正しく動作しない場合があります。 「FT-STC-SH」以外のネットワークアダプタは、「プロパティ」の「ドライバ」タブで[無効]ボタン をクリックして無効にしてください。

- ④ 「リソース」タブをクリックする。
  - 本商品が使用する I/O の範囲(I/O ベースアドレス)、IRQ(割り込み要求)等は、Windows
     Vista によって自動的に設定されます。
  - ▶ 「競合するデバイス」が「競合なし」になっていることを確認してください。

|   | F           | T-STC-SHのプロ/         | (ティ                            | ? 💌      |
|---|-------------|----------------------|--------------------------------|----------|
|   |             | 全般 詳細設定 ドライバ 美細 リソース |                                |          |
|   | FT-STC-SH   |                      |                                |          |
|   | リソースの設定(R): |                      |                                |          |
|   |             | リソースの種類              | 設定                             |          |
|   |             | 🗰 IRQ<br>🇰 I/O の範囲   | 0x0000000B (11)<br>FFEO - FFFF |          |
|   |             | 設定の登録名(B)            | 現在の構成                          | <b></b>  |
|   |             | 競合するデバイス:            | ☑ 自動設定(U)                      | 設定の変更(C) |
| ( |             | 競合なし                 |                                | *        |
|   |             |                      |                                | <u>v</u> |
|   |             |                      |                                | OK キャンセル |

### ネットワークの設定

本商品のインストールが完了すると、自動的にプロトコル(TCP/IP)が組み込まれ、DHCP サーバを利 用して IP アドレスを自動的に取得し、DNS サーバのアドレスも取得するように設定されています。通 常はネットワークの設定を変更する必要はありません。

DHCP サーバを使わずに IP アドレスなどを手動で固定に設定する場合、以下の手順を行ってください。 (DHCP サーバを利用しない時の設定)

- ① スタートボタン(タスクバーの Windows アイコン)→「コントロールパネル(コントロールパネルはク ラシック表示を利用する)」をクリックする。
- ② [ネットワークと共有センター]のアイコンをダブルクリックする。
- ③ タスクの「ネットワーク接続の管理」をクリックする。
- ④ 「ワイヤレス ネットワーク接続」アイコンを右クリックし、「プロパティ」をクリックする。
  - 「ユーザーアカウント制御」ウィンドウが表示される場合は[続行]をクリックします。(設定に よっては表示されない場合があります。)
- ⑤ 「インターネット プロトコル バージョン 4(TCP/IPv4)」を選択し、[プロパティ]ボタンをクリックする。
  - > 初期設定では「IP アドレスを自動的に取得する」がチェックされています。
- ⑥ 「次の IP アドレスを使う」をチェックして、「IP アドレス」、「サブネット マスク」、「デフォルト ゲート ウェイ」を入力する。

例:IP アドレス「192.168.1.101」、サブネットマスク「255.255.255.0」、デフォルトゲートウェイ 「192.168.1.1」

▶ お客様の環境に合った IP アドレスの値を入力してください。

| インターネット プロトコル バージョン 4 (TCP/IPv4)のプロパティ 💦 💽                                                                                                    |
|----------------------------------------------------------------------------------------------------|
| 全般                                                                                                    |
| ネットワークでこの機能がサポートされている場合は、IP 設定を自動的に取得することができます。サポートされていない場合は、ネットワーク管理者に適切な IP 設定を問い合わせ<br>てください。                                                         |
| ○ IP アドレスを自動的に取得する(0)                                                                                                    |
| <ul> <li>③ 次のIP アドレスを使う(S):</li> </ul>                                                                                                    |
| 192.168.1.101                                                                                                    |
| サブネット マスク(U): 255 . 255 . 0                                                                                                    |
| デフォルト ゲートウェイ(D): 192 . 168 . 1 . 1                                                                                                    |
| <ul> <li>● NS サーバーのアドレスを自動的に取得する(B)</li> <li>● 次の DNS サーバーのアドレスを使う(E)</li> <li>優先 DNS サーバー(P):</li> <li>192.168.1.1</li> <li>(代替 DNS サーバー(A):</li> </ul> |
| 詳細設定(V)<br>OK キャンセル                                                                                                    |

- ⑦ 「次の DNS サーバーのアドレスを使う」をチェックして、「優先 DNS サーバー」を入力する。
   例:「192.168.1.1」
- ⑧ 設定が終わったら、[OK]ボタンをクリックする。
- ⑨ [閉じる]ボタンをクリックし、ワイヤレスネットワーク接続のプロパティ画面を閉じる。

### くお知らせ>

・ DHCP サーバを利用して接続する場合は、この設定は必要ありません。

# ステーションカードを使用するときは

Windows Vista でステーションカードをご利用になる場合、Windows Vista のワイヤレスネットワークの 設定を行ってください。

### ■アクセスポイントと通信

(インフラストラクチャーモード)

- コンピュータの画面下のタスクバーに表示されているネットワーク接続アイコン(記または記)を クリックし、「ネットワークと共有センター」をクリックする。
- ② タスクの「接続またはネットワークのセットアップ」をクリックする。
- ③ 「ワイヤレスネットワークに手動で接続します」をクリックし、[次へ]ボタンをクリックする。

| - | インターネットに接続します<br>ワイヤレス、ブロードバンドまたはダイヤルアップによる接続を設定します。                                                    |
|---|----------------------------------------------------------------------------------------------------|
| Ø | <ul> <li>ワイヤレス ルーターまたはアクセス ポイントのセットアップします</li> <li>ホーム/小規模ビジネスのワイヤード/ワイヤレス ネットワークをセットアップします。</li> </ul> |
|   | ワイヤレス ネットワークに手動で接続します<br>非表示のネットワークに接続、または新しいワイヤレス プロファイルを作成します。                                        |
| 4 | ワイヤレス アドホック (コンピュータ相互) ネットワークを設定します<br>ファイルやインターネット接続を共有するために、セットアップします。                                |

- ④ 「ネットワーク名」に ESSID を、「セキュリティの種類」には「WEP」または「認証なし(オープン システム)」を、WEP 時は「セキュリティ キーまたはパスフレーズ」を入力し、[次へ]ボタンをクリックする。
  - セキュリティまたはパスフレーズにはアクセスポイントで設定した WEP キーを入力してください。
  - WEP(64bit)の場合はアクセスポイントで設定した使用キー番号に応じたキーを、
     WEP(128bit)の場合はアクセスポイントで設定したキーを入力してください。
     (WEP(128bit)ではキーの指定はありません。)
  - アクセスポイントの範囲内に入った場合に自動的にネットワークに接続する場合は「この接続を自動的に開始します」にチェックしてください。
  - アクセスポイントの無線接続制限設定で ESSID を指定していないコンピュータからの接続を 「拒否する」に設定している場合(ESSID ステルスモード)は、「ネットワークがブロードキャス トを行っていない場合でも接続する」にチェックしてください。

|                             | - • •                                                       |
|-----------------------------|-------------------------------------------------------------|
| ダ ワイヤレスネットワーク               | に手動で接続します                                                   |
| 追加するワイヤレス ネットワ              | ークの情報を入力します                                                 |
| ネットワーク名(E):                 | 6100-600001                                                 |
| セキュリティの種類(5):               | WEP                                                         |
| 暗号化の種類(R):                  | WEP                                                         |
| セキュリティ キーまたは<br>パスフレーズ(C):  | ●●●●● □ □ □ □ □ □ □ □ □ □ □ □ □ □ □ □ □                     |
| 「この接続を自動的に開                 | 治します(T)                                                     |
| マネットワークがブロー<br>警告: 選択すると、この | ドキャストを行っていない場合でも接続する(0)<br>Dコンピュータのプライバシーが危険にさらされる可能性があります。 |
|                             |                                                             |
|                             |                                                             |
|                             | 次へ(N) キャンセル                                                 |

# <お知らせ> ・ 無線接続制限設定で ESSID を指定していないコンピュータからの接続を「拒否する」に設定している(ESSID ステルスモード)アクセスポイントに接続する場合は必ず、「ネットワークがブロードキャストを行っていない場合でも接続する」にチェックしてください。

⑤ アクセスポイントの暗号化の設定で WEP(64bit)を設定し、使用キー番号として2~4を選択している場合は「接続の設定を変更します」をクリックする。 それ以外の場合は手順⑧に進んでください。

| 🍚 🖞 ワイヤレス ネットワークに手動で接続します                  |           |
|--------------------------------------------|-----------|
| 正常に 6100-600001 を追加しました                    |           |
| → 接続します(C)<br>[ネットワークへの接続] ダイアログを開いて接続します。 |           |
| → 接続の設定を変更します(H)<br>接続のプロパティを開き、設定を変更します。  | $\supset$ |
|                                            |           |
|                                            |           |
|                                            | 閉じる       |

⑥ 「セキュリティ」タブをクリックする。

| 6100-600001 ワイヤレス ネットワークのプロパティ |                             |                                                        |   |
|--------------------------------|-----------------------------|--------------------------------------------------------|---|
|                                | 接続(セキュリティ)                  |                                                        | _ |
|                                |                             |                                                        |   |
|                                | 名前:                         | 6100-600001                                            |   |
|                                | SSID:                       |                                                        |   |
|                                | ネットワークの種類                   | アクセスボイント                                               |   |
|                                | ネットワークの利用範囲:                | すべてのユーザー                                               |   |
|                                |                             |                                                        |   |
|                                | ■ このネットリークが接続               | 2軸囲内に入ると目動的に接続する(M)<br>\ネットローカが利用すぎたが提合(t) そのネットローカに接続 |   |
|                                | M COLE®DUNALDONALC<br>する(P) | マックトン シルイリカゴー 単語なる 日本 てい ホットン・シルゴのの                    |   |
|                                | 📝 ネットワークがブロード               | キャストしていない場合でも接続する(0)                                   |   |
|                                |                             |                                                        |   |
|                                |                             |                                                        |   |
|                                |                             |                                                        |   |
|                                |                             |                                                        |   |
|                                |                             |                                                        |   |
|                                |                             |                                                        |   |
|                                |                             |                                                        |   |
|                                |                             |                                                        |   |
|                                |                             |                                                        |   |
|                                |                             |                                                        |   |
|                                | <b>OK</b> キャンセル             |                                                        |   |

⑦ キーインデックスにアクセスポイントの暗号化の設定で設定した使用キー番号を選択し、[OK] ボタンをクリックする。

| 6100-600001 ワイヤレス ネットワークのプロパティ   | × |
|----------------------------------|---|
| 接続 セキュリティ                        |   |
|                                  |   |
| セキュリティの種類(E): 認証なし (オープン システム) 🔹 |   |
| 暗号化の種類(N): WEP 🗸                 |   |
| ネットワーク セキュリティ キー(K) ●●●●●●●●     |   |
| 日 パマワードの文字を表示する(H)               |   |
| キー インデックス(D: 1 - )               |   |
|                                  |   |
|                                  |   |
|                                  |   |
|                                  |   |
|                                  |   |
|                                  |   |
|                                  |   |
|                                  |   |
| OK キャンセル                         |   |
|                                  | _ |

⑧ 「接続します」をクリックする。

|                                            | - • • |
|--------------------------------------------|-------|
| → 🔮 ワイヤレス ネットワークに手動で接続します                  |       |
| 正常に 6100-600001 を追加しました                    |       |
| → 接続します(C)<br>[ネットワークへの接続] ダイアログを開いて接続します。 | >     |
| → 接続の設定を変更します(H)<br>接続のプロパティを開き、設定を変更します。  |       |
|                                            |       |
|                                            |       |
|                                            |       |
|                                            | 閉じる   |

⑨ ネットワークを選択し[接続]ボタンをクリックする。

| -                                           | - • × |
|---------------------------------------------|-------|
| 🚱 🖞 ワイヤレス ネットワークに手動で接続します                   |       |
| 接続するネットワークを選択します                            |       |
| 表示すべて                                       | 47    |
| 6100-600001 セキュリティの設定が有効なネットワーク             | .100  |
|                                             |       |
|                                             |       |
|                                             |       |
|                                             |       |
| 接続またはネットワークをセットアップします<br>ネットワークと共有センターを開きます |       |
|                                             | キャンセル |

- 「この接続を自動的に開始します」にチェックをつけている場合、すでにネットワークに接続 されている場合があります。その場合は[キャンセル]ボタンをクリックして閉じます。
- 1) コンピュータの画面下のタスクバーに表示されているネットワーク接続アイコン(民)をクリックし、「ネットワークと共有センター」を選択する。

| <u>現在の接続先:</u>                   |      |
|----------------------------------|------|
| 6100-600001<br>アクセス:ローカルとインターネット | llee |
| 接続または初新<br>ネットワークと共有センター         | >    |

①「状態の表示」を選択する。

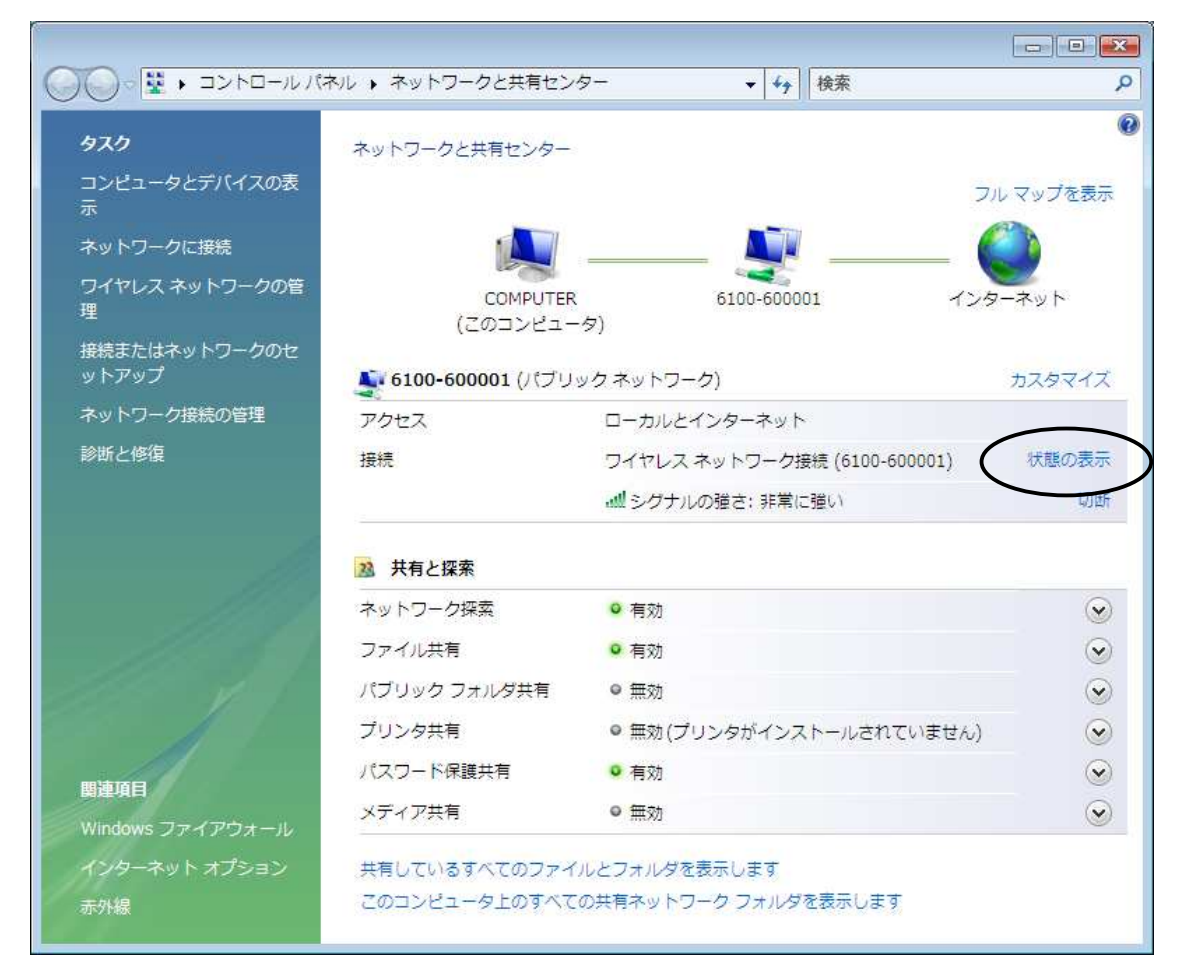

① 「速度」が「11.0 Mbps」になっていることを確認する。

| 📶 ワイヤレス ネットワーク接続の状態                      | <b>E</b>    |
|------------------------------------------|-------------|
| 全般                                       |             |
| 接続                                       |             |
| IPv4 接続:<br>IPv6 接続:                     | インターネット 限定  |
| 式(1) (1) (1) (1) (1) (1) (1) (1) (1) (1) | 有効          |
| SSID:                                    | 6100-600001 |
| · 速度:                                    | 11.0 Mbps   |
| シグナルの状態:                                 |             |
| ■詳細(E) ワイヤレスのプロ/                         | °न्न(₩)     |
| 動作状況                                     |             |
| 送信 —— 💄                                  |             |
| / 사가 29,486                              | 211,552     |
| ⑦ プロパティ(P)                               | 言全世斤(G)     |
|                                          | 開じる(C)      |

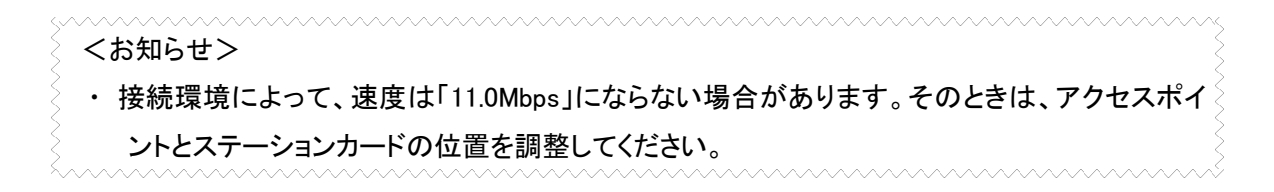

(1) [詳細]ボタンをクリックし、IPv4 IP アドレス、IPv4 デフォルト ゲートウェイが表示されていることを 確認し、[閉じる]ボタンをクリックする。

| ネットワーク接続の                                                                                                    | ¥細                                                                                                 | <b>X</b> |
|----------------------------------------------------------------------------------------------------|----------------------------------------------------------------------------------------------------|----------|
| ネットワーク接続の詳約                                                                                                    | <b>∄</b> (D):                                                                                      |          |
| プロパティ                                                                                                    | 値                                                                                                  | *        |
| 接続固有 DNS サフ<br>説明<br>物理アドレス<br>DHCP 有効<br>IPv4 IP アドレス<br>IPv4 サブネットマスク<br>リースの取得日<br>リースの有効期限<br>IPv4 デフォルトゲー | イソクス<br>FT-STC-SH<br>1921681.157<br>2007年3月5日 15:34:10<br>2007年3月5日 15:34:10<br>2007年3月5日 15:34:10 | E        |
| IPv4 DNS サーバー                                                                                                  | 192.168.1.1                                                                                        | -        |
|                                                                                                    |                                                                                                    | 開じる(C)   |

- (1) [閉じる]ボタンをクリックし、ワイヤレスネットワークの接続状態を閉じる。
- 15 ネットワークと共有センターを閉じる。

■ステーションカード同士で通信する(アドホックモード)

A. アドホックモードのネットワークを作成する場合

- コンピュータの画面下のタスクバーに表示されているネットワーク接続アイコン(記または記)を クリックし、「ネットワークと共有センター」をクリックする。
- ② タスクの「接続またはネットワークのセットアップ」をクリックする。
- ③ 「ワイヤレス アドホック(コンピュータ相互)ネットワークを設定します」をクリックし、[次へ]ボタン をクリックする。

| . <u>+</u>             |                                                                                                    |
|------------------------|----------------------------------------------------------------------------------------------------|
| (ンドまたはダイヤルアップによる接続を設)  | 定します。                                                                                                    |
| たはアクセス ポイントのセットアップします  | Г                                                                                                    |
| のワイヤード/ワイヤレス ネットワークをセ  | ットアップします。                                                                                                    |
| クに手動で接続します             |                                                                                                    |
| こ接続、または新しいワイヤレス プロファイ  | ルを作成します。                                                                                                    |
| (コンピュータ相互) ネットワークを設定しる | £σ<br>≠σ                                                                                                    |
|                        | 5 Y 1                                                                                                    |
|                        |                                                                                                    |
|                        | します<br>バンドまたはダイヤルアップによる接続を設け<br>たはアクセス ポイントのセットアップします<br>このワイヤード/ワイヤレス ネットワークをセ<br>・クに手動で接続します<br>に接続、または新しいワイヤレス プロファイ<br>(コンピュータ相互) ネットワークを設定しま<br>ット接続を共有するために、セットアップし |

④ [次へ]ボタンをクリックする。

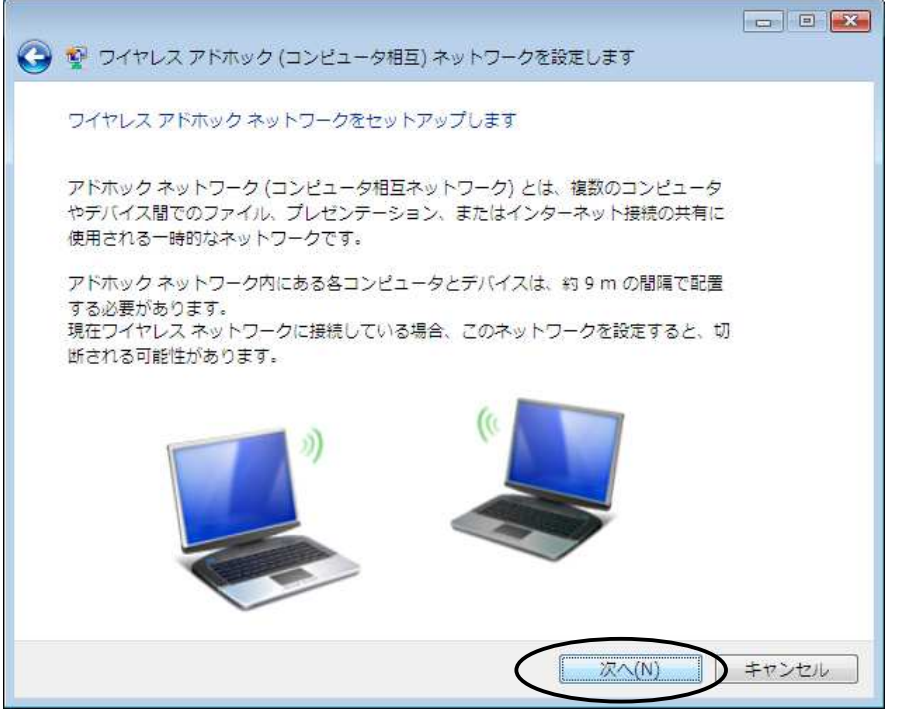

- ⑤「ネットワーク名」を入力し、「セキュリティの種類」には「WEP」または「認証なし(オープン システム)」を、WEP 時は「セキュリティ キーまたはパスフレーズ」を入力し、[次へ]ボタンをクリックする。
  - ▶ ネットワーク名は半角英数字で 32 文字以内です。(大文字と小文字も区別されます。)
  - WEP のパスフレーズは「ASCII 文字」と「16 進数」が設定できます。
     ASCII 文字の場合は、半角英数字(0~9、A~Z)です。
     大文字と小文字は区別されます。
     16 進数の場合は、半角英数字(0~9、A~F)です。
     大文字と小文字は区別されません。
  - WEP(64bit)の場合は5文字(ASCII文字)、10文字(16進数)です。
     WEP(128bit)の場合は13文字(ASCII文字)、26文字(16進数)です。
  - ▶ 繰り返し使用する場合は「このネットワークを保持します」にチェックしてください。

| 受      ワイヤレス アドホック (コンピュータ相互) ネットワークを設定します |
|--------------------------------------------|
| ネットワークに名前を付けて、セキュリティ オプションを選んでください         |
| ネットワーク名(C: adhoc                           |
| セキュリティの種類(S). WEP  ・  歴史に関する詳細             |
| セキュリティ キーまたは<br>パスフレーズ(E):<br>する(D)        |
| 図 このネットワークを保存します(V)                        |
|                                            |
| 次へ(N) キャンセル                                |

⑥ 「ワイヤレスネットワークの名前」を確認し[閉じる]ボタンをクリックする。

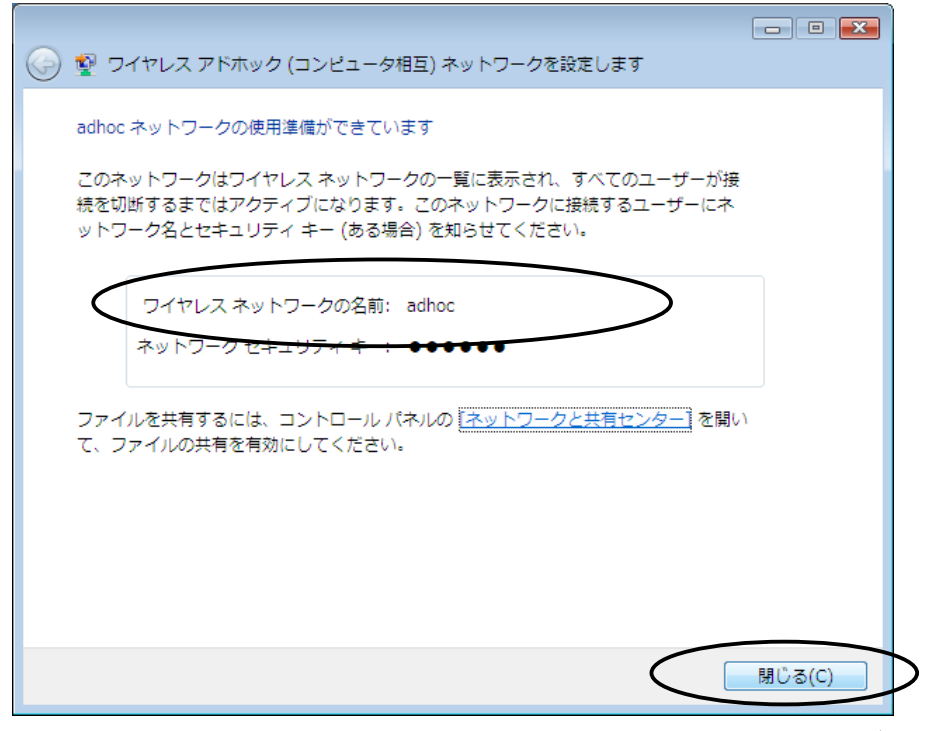

- ▶ 接続操作は、「B. アドホックモードのネットワークに接続する場合」をご覧ください。
- B. アドホックモードのネットワークに接続する場合
- コンピュータの画面下のタスクバーに表示されているネットワーク接続アイコン(記または記)を クリックし、「ネットワークに接続」をクリックする。
- ② 接続するネットワークとしてアドホックネットワークを選択する。
- ③ [接続]ボタンをクリックする。

| 漫続するネットワークを選      | 訳します                |       |
|-------------------|---------------------|-------|
| 表示 <del>其代で</del> | •                   | 49    |
| 🔾 adhoc           | セキュリティの設定が有効なネットワーク | lite. |
|                   |                     |       |
|                   |                     |       |
|                   |                     |       |
|                   |                     |       |
|                   |                     |       |
| 接続またはネットワークを      | ·セットアップします          |       |

- ④ セキュリティまたはパスフレーズを入力し[接続]ボタンをクリックする。
  - セキュリティまたはパスフレーズにはネットワーク作成時に設定した WEP キーを入力してく ださい。

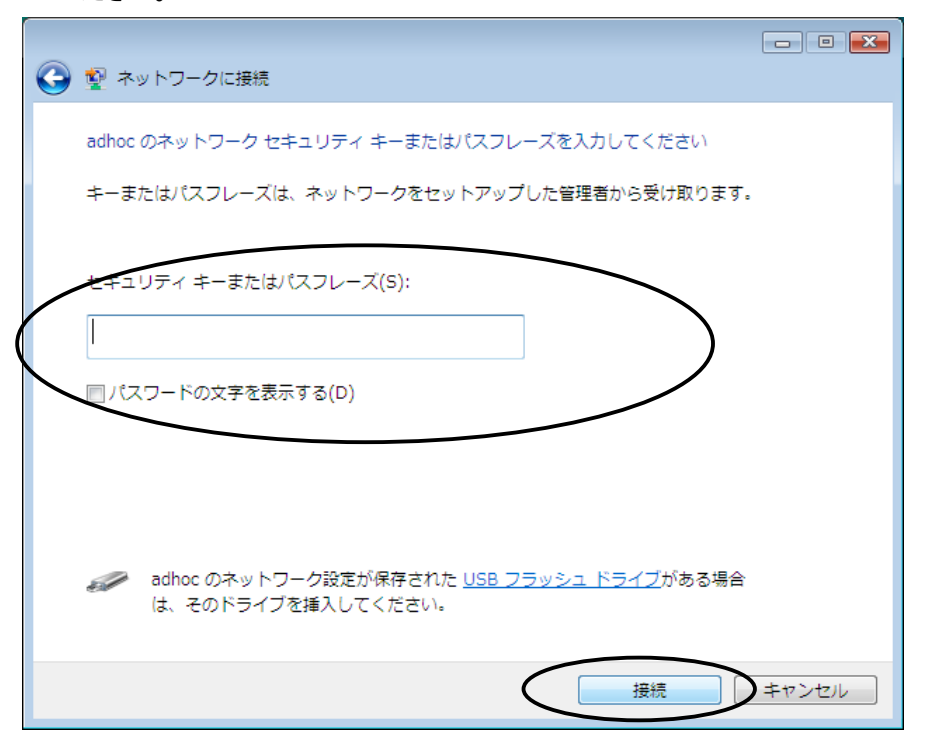

暗号化されていないアクセスポイントに接続する場合は、「接続します」を選択してネットワークに接続する。

| クに接続                                                   |
|--------------------------------------------------------|
| adhoc は、セキュリティ保護されていないネットワークです                         |
| 接続します(C)<br>このネットワーク経由で送信される情報は他の人に読み取られる可能性<br>があります。 |
| → 別のネットワークに接続します(0)                                    |
|                                                        |
|                                                        |
| キャンセル                                                  |

- ⑤ [閉じる]ボタンをクリックする。
  - ▶ 繰り返し使用する場合は「このネットワークを保持します」にチェックします。

| 🚱 👰 ネットワークに接続      |                 |                                         |
|--------------------|-----------------|-----------------------------------------|
| adhoc に正しく接続しました   |                 |                                         |
| 図コのネットワークを保存します(5) |                 |                                         |
|                    |                 |                                         |
|                    |                 |                                         |
|                    |                 |                                         |
|                    | C               |                                         |
|                    |                 |                                         |
| お知らせ>              | ~~~~~~          | ~~~~~~~~~~~~~~~~~~~~~~~~~~~~~~~~~~~~~~~ |
| アドホックモードで接続したコ     | レピュータ同士で、共有設定等な | を行う場合は、ステーションカ                          |
| のIPアドレス(ネットワーク)・   | サブネットマスクの設定とワーク | グループを同じにする必要が                           |
| ます。                |                 |                                         |

### 一時的に使用しないとき

本商品をPCカードスロットにつけたまま、一時的に使用を中止するときは、デバイスを「無効」に設定します。再度、使用したい場合は、「有効」に設定します。

次の手順を行うには、「管理者」となっているユーザー名でログオンしてください。

- ① スタートボタン(タスクバーの Windows アイコン)→「コントロールパネル(コントロールパネルはク ラシック表示を利用する)」をクリックする。
- ② [ネットワークと共有センター]のアイコンをダブルクリックする。
- ③ タスクの「ネットワーク接続の管理」をクリックする。
- ④ 「ワイヤレス ネットワーク接続」アイコンを右クリックし、「無効にする」をクリックする。
  - 「ユーザーアカウント制御」ウィンドウが表示される場合は[続行]をクリックします。(設定に よっては表示されない場合があります。)
  - ▶ [ワイヤレスネットワーク接続]アイコンに「無効」と表示されます。

 ワイヤレス ネットワーク接続 無効 FT-STC-SH

⑤ 有効にするには、「ワイヤレス ネットワーク接続」アイコンを右クリックし、「有効にする」をクリック する。

### ステーションカードの取り外し

本商品は、コンピュータの電源を入れた状態でPCカードスロットから取り外すことができます。

コンピュータの電源が入っている状態で本商品を取り外す場合は、必ず下記の手順で行ってください。

手順を守らなかった場合、コンピュータのシステムが停止したり、ファイルが壊れたりすることが あります。また、以下の手順をお守りいただかないで起こった障害に関しましては、保障期間中で あってもユーザーサポートの対象外とさせていただきます。

- ネットワークと通信を行っているアプリケーションをすべて終了させてください。「ネットワークドライブの割り当て」を行っている場合は、すべて切断してください。
- タスクバーに表示されている取り外しアイコン()をダブルクリックする。
   「ハードウェアの安全な取り外し」が表示されます。
- ② 取り外すデバイスを選択し、[停止]ボタンをクリックする。

| 🛷 ハードウェアの安全な取り外し                                                         | ×         |
|--------------------------------------------------------------------------|-----------|
| 取り外すデバイスを選択して [[亨止] をクリックしてください。取り外しの安全が確認され<br>らコンピュータからデバイスを取り外してください。 | た         |
| ハードウェア デバイス(H):                                                          |           |
| FT-STC-SH                                                                |           |
| FT-STC-SH : Texas Instruments PCI-1410 CardBus Controller 上              |           |
| プロパティ(F)(存止(S)                                                           | $\supset$ |
| □ デバイス コンポーネントを表示する(D)                                                   |           |
| 開じる(C)                                                                   |           |

③ 「ハードウェア デバイスの停止」が表示されたら、停止するデバイスを確認し、[OK]ボタンをクリッ クする。

| 🛷 ハードウェア デバイスの停止                                                                 | × |
|----------------------------------------------------------------------------------|---|
| 停止するデバイスを確認してください。[OK] をクリックすると、続行します。<br>次のデバイスを停止します。停止するとデバイスを安全に取り外すことができます。 |   |
| ₽ FT-STC-SH                                                                      |   |
|                                                                                  |   |
|                                                                                  |   |
| OK キャンセノ                                                                         |   |
|                                                                                  |   |

④「ハードウェアの取り外し」が表示されたら、[OK]ボタンをクリックする。

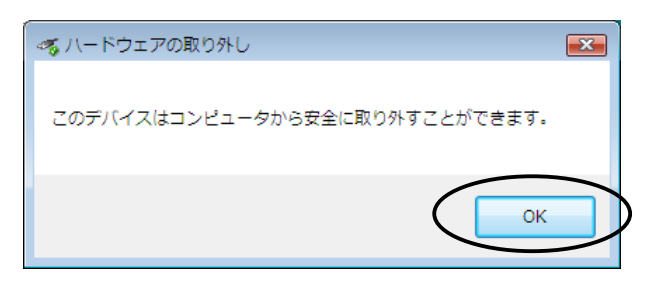

- ⑤「ハードウェアの安全な取り外し」画面を確認し、[閉じる]ボタンをクリックする。
- ⑥ コンピュータの PC カード取り外しボタンを押し、本商品を取り外す。

### ドライバの削除方法 ドライバの削除は以下の手順で行ってください。 (1) スタートボタン(タスクバーの Windows アイコン)→「コントロールパネル(コントロールパネルはク ラシック表示を利用する)」をクリックして[デバイスマネージャ]アイコンをダブルクリックする。 ▶ 「ユーザーアカウント制御」ウィンドウが表示される場合は「続行〕をクリックします。(設定に よっては表示されない場合があります。) ② [ネットワークアダプタ]アイコンをダブルクリックする。 ③「FT-STC-SH」を選択し、右クリックする。 - デバイスマネージャ ファイル(F) 操作(A) 表示(V) ヘルプ(H) (= -) 📅 🗐 🔢 🖬 😣 😭 🔧 🕫 E 🛃 COMPUTER 由 - ● 1394 バス ホスト コントローラ 🗄 🔮 DVD/CD-ROM ドライブ in the ATA/ATAPI コントローラ 🕀 📷 PCMCIA アダプタ 🗄 🚺 コンピュータ ● ● サウンド、ビデオ、およびゲーム コントローラ □ 📳 システム デバイス ⊕ \_ ディスク ドライブ 田 📲 ディスプレイ アダプタ □ 🔮 ネットワーク アダプタ FT-STC-SH ドライバ ソフトウェアの更新(P)... 🔮 Intel(F 🕀 💘 バッテリ 冊 3h/D I Jotyt 削除(U) ハートウェア変更のスキャン(A) 由 零 ポート (CC 由 🖞 マウスとも プロパティ(R) 田 田 モデム 🕮 🖟 ユニバーサル シリアル バス コントローラ □ □ - ● 記憶域コントローラ ● 『 赤外線デバイス 選択したデバイスのドライバを削除します。

④「削除」をクリックする。

5 デバイスの削除の確認が表示されたら、「このデバイスのドライバソフトウェアを削除する」をチェ ックし、[OK]ボタンをクリックする。

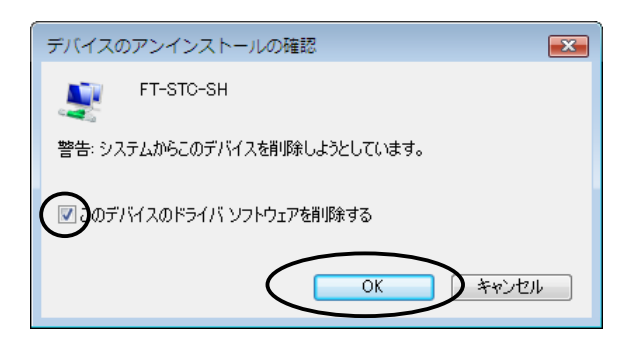

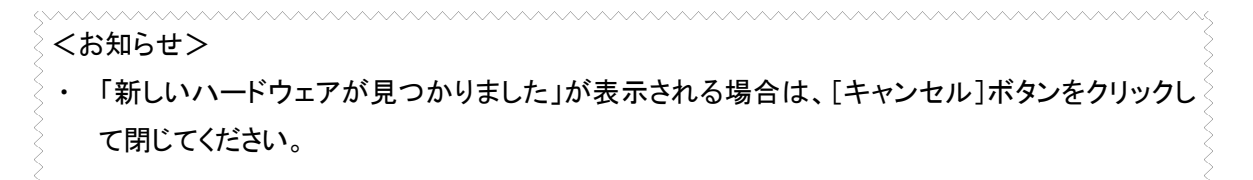

- ⑥ コンピュータの PC カード取り外しボタンを押し、本商品を取り外す。
- ⑦ デバイスマネージャを閉じる。